# Instrument Panel Operation Guide

### Content

# Navigation Bar Functon Guide

| Navigation Bar Function Guide          | 01 |
|----------------------------------------|----|
| Instruments UI Instruction             | 02 |
| Smart phone Screen Projection UI       | 05 |
| System Settings                        | 05 |
| Steering Wheel Roller Operation        | 07 |
| CarPlay Connection                     | 07 |
| Android Auto wired/wireless connection | 09 |

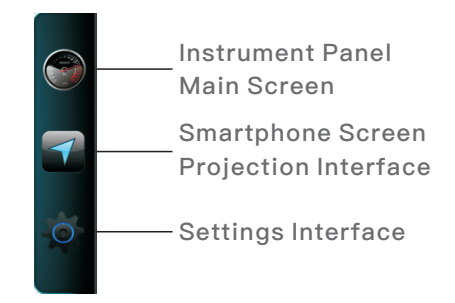

Touch the LCD Panel right corner will display the navigation bar, select each icon will enter into each interface. The Navigation bar auto hidden after 5 Seconds if there is no touch

# Instruments UI Instruction

#### 2.1Day Mood & Night Mood

#### Day Mood

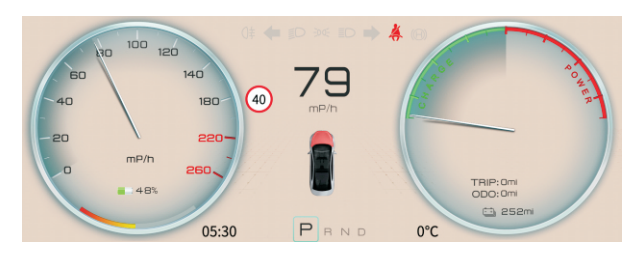

# Instruments UI Instruction

# Instruments UI Instruction

#### Night Mood

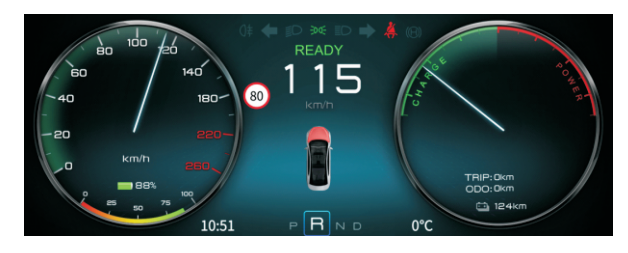

In system settings, if choose Auto, it will auto switch with Tesla large display

#### 2.2Slide Window

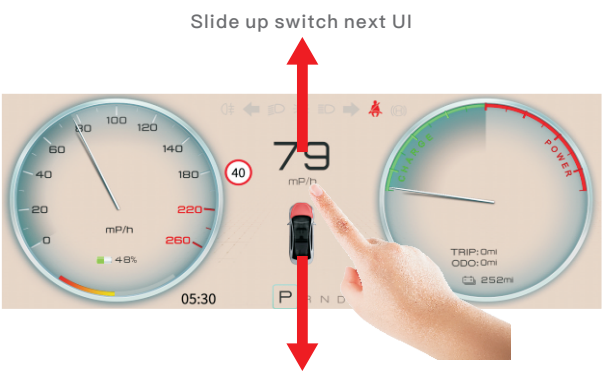

Slide down switch previous UI

# 2.3 Volume Adjustment of the Instrument Panel Amplifier

Slide up/down on the left edge of the panel changes the volume of the panel internal amplifier. If the panel Bluetooth is connected with the vehicle original Bluetooth then the amplifier will automatically shut down.

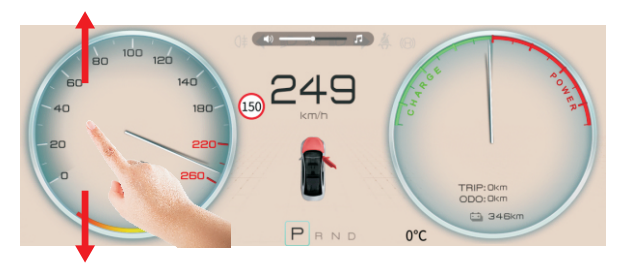

### 2.4 Screen Brightness Adjustment

Settings -> Screen Brightness -> Manual, Slide up/down on the right side of the panel changes the brightness. Sets daytime/nighttime mode. Independent settings of brightness.

Settings -> Screen Brightness -> Auto, Instrument panel brightness automatically synchronizes with the vehicle central dash board.

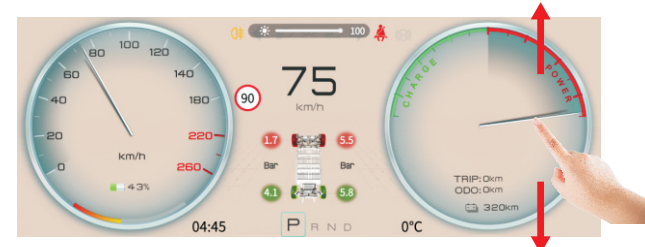

### Instruments UI Instruction

# **Smart Phone Screen Projection UI**

Slide Windows Display: 1. Lamp Model Info, 2. Safe Distance Info, 3. Door info, 4. Tire Pressure Info

• Lamp Model Info Headlamp, Break lamp Synchronous display

• Safe Distance Info Displays the safety distance value set by the current original vehicle

• Door Info Display 5 Doors switch status

#### Tire Pressure Info

The tire pressure values of four tires of the original vehicle are displayed, and the tire pressure units can be switched by touching the unit icon during normal driving, if there is a door unclosed or tire pressure alarm, the interface will automatically jump to the corresponding alarm interface, and lock the up and down sliding function until the alarm is released, and will automatically jump back to the lamp vehicle model interface.

### 2.5 Mileage Information Description

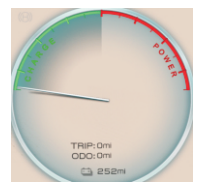

The single mileage, total mileage and remaining mileage information are displayed under the power instrument. The display unit follows the original vehicle.

Single Mileage: The single trip mileage is accumulated from zeroclearing. Touch the mileage value to clear the single trip mileage.

Total Mileage: Follow the original car

Remaining Mileage: Follow the original car

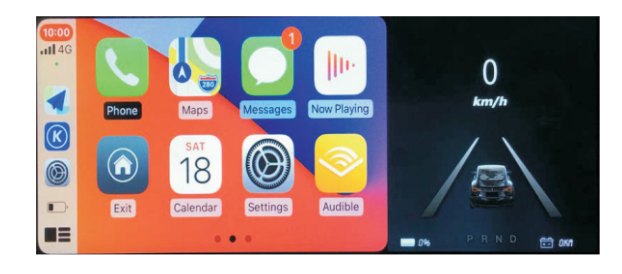

The screen projection interface can be displayed in full screen or normally, default is normal. If you need to change, you can go to the connection mode column of the setting interface to modify the mobile phone projection display. Fixed normal display in CarLife mode. Some instrument information will be displayed synchronously on the right side of normal display.

# System Settings

# 4.1 System Settings

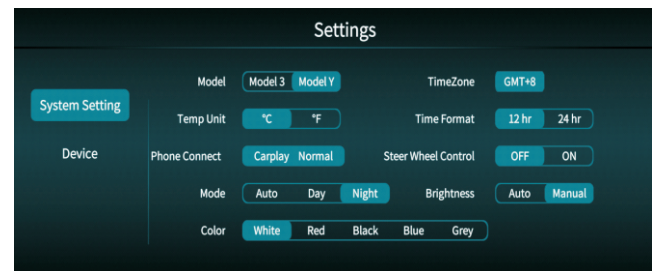

# System Settings

# **Steering Wheel Roller Operation**

Supported Car Model: Support TESLA Model 3 & Model Y

Temperature unit: Set the temperature unit, Celsius (°C)/ Fahrenheit (°F).

Mobile Connectivity: Support Wireless CarPlay, Wired/Wireless Android Auto. CarPlay and Android Auto support Full Screen display or Normal Display.

Display mode: There are 3 display mood: day mood, night mood, auto. Set the instrument panel display mode, under Auto Mode it will auto switch with Tesla large display.

Body Color: Support 5 Color of the Body.

Time Zone: Set the Instrument Panel time zone, default GMT+8

Time Format: Set the Instrument Panel time display format with 12/24.

Steer Wheel control: Enable/disable the mobile phone interface control function

Screen Brightness:

Auto mode - Panel brightness automatically synchronizes with the central dash board.

Manual mode - Slide up/down on the right side of the panel changes the brightness.

# Settings UI

### 4.2About the Device

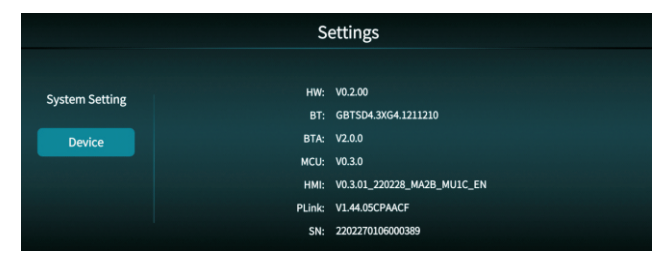

Display the Device Info.

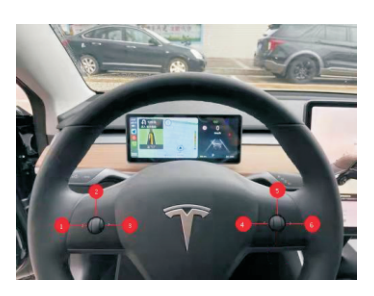

 Left Push Short push: Switch to previous song/ Hung up

2 Down Push

Short push: Songs playing/pause Long push: Activate Siri/Google/XiaoDu

8 Right Push Short push: Switch to next song / Pick up call

4 Left Push Short push: Back to previous menu Long push: Exit mobile screen projection and back to the panel interface

- Rolling In the Non mobile screen Mirror control mode, scroll up and down to switch the instrument interface / mobile screen projection interface. When the mobile phone is in the screen projection control mode, scroll the knob up and down to switch the mobile phone / instrument interface
- 8 Right Push Short push: If in mobile screen projection mode, short push activates CarPlay/Carlife/Android Auto.

Cautions: The Steering Wheel Roller Control Functions only work under Non Automatic Driving Mode

# **CarPlay Connection**

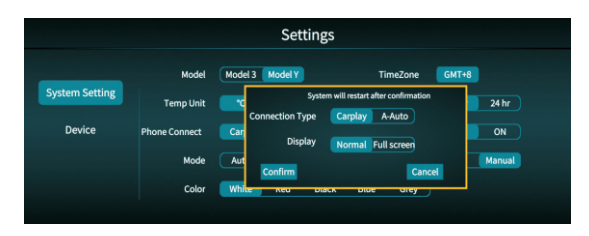

In System Settings, choose CarPlay as smartphone connection, and choose display mode.Click Confirm, device will restart.

# **CarPlay Connection**

# **CarPlay Connection**

Open Bluetooth of the iPhone, search BT\_LINK ID, connect with this BT ID. Will auto connect with Carplay Screen Projection UI.

| io SIM 😤           | 2:40 PM       | 100%        |
|--------------------|---------------|-------------|
| Settings           | Bluetooth     |             |
|                    |               |             |
| Bluetooth          |               |             |
| Now discoverable a | is SPhone 131 |             |
| MY DEVICES         |               |             |
| DSP HD-A009        | 1B Not        | Connected 🕕 |
| HRB 3033           | Not           | Connected 🕕 |
| honor Band 4-      | C12 Not       | Connected 🕕 |
|                    |               |             |
| OTHER DEVICES      |               |             |
| 1408533110的        | MI 9          |             |
| BT-LINK            |               |             |
| BT-TSLA            |               |             |
| BT6084             |               |             |
| CAR KIT            |               |             |
| Honor BX           |               |             |

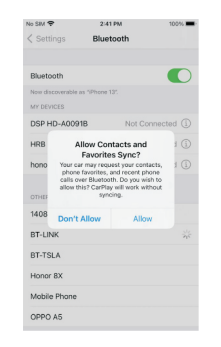

1.Search the BT ID: BT\_LINK, click to connect

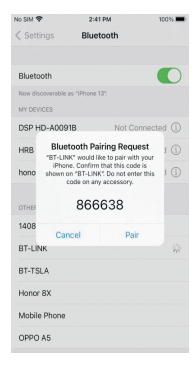

3.Click Pairing

2.Allow address book synchronization

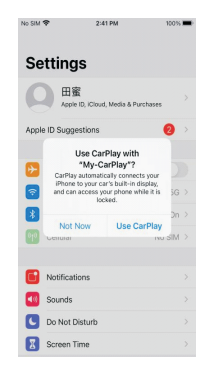

4.Click Use CarPlay

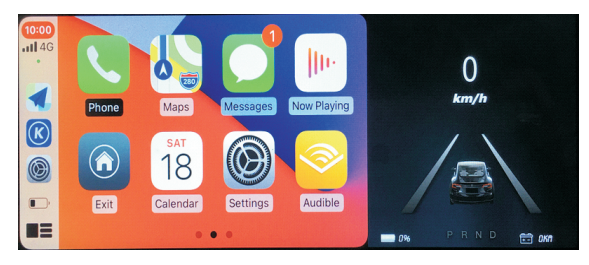

CarPlay Interface

# Android Auto wired/wireless connection

#### Wired Connection

Settings ->System Settings ->Mobile Connection ->Choose A-Auto, Connect the mobile with the vehicle then a messager will pops out. Select Recharge-only and it's successfully connected.

#### Wireless Connection

Settings ->System Settings》 Mobile Connection》 Choose A-Auto (As picture below),

Activate WIFI in the mobile and use Bluetooth searching and connecting BT-LINK. After 10 seconds, Android Auto will automatically finish connection.

# Android Auto wired/wireless connection

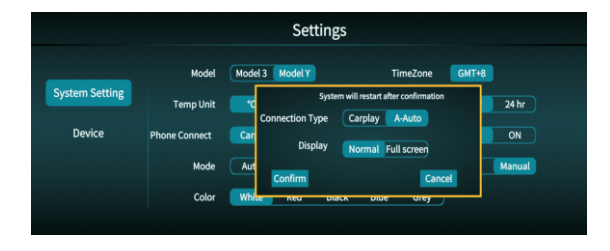

After successful connection, the instrument panel interface will automatically switch.

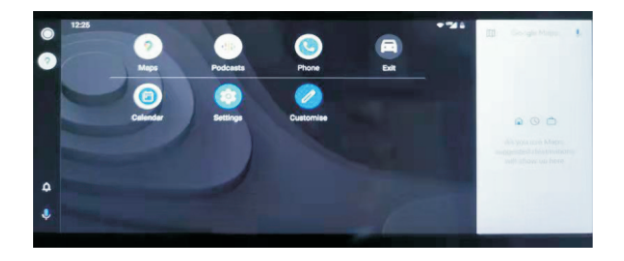